## GRAPHTEC

## midi LOGGER GL240/GL840 無線 LAN ユニットを活用した

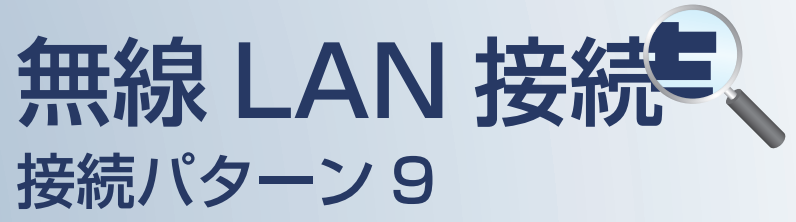

遠隔でスマートデバイスや PC を使用して データの確認やメール受信を行うための接続方法です。

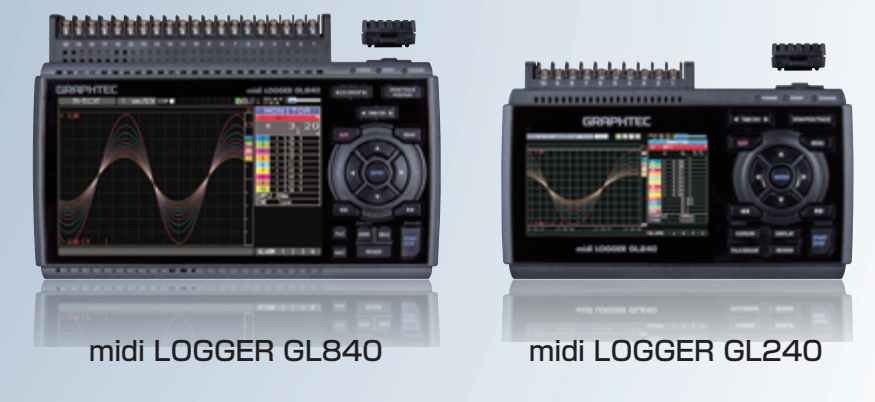

※オプションの GL 無線 LAN ユニット(B-568)が必要です。

|    | 次                               |       |
|----|---------------------------------|-------|
| 1  | 接続パターン9の概要                      | P. 2  |
| 2  | 【手順1】 ダイナミックDNS対応ルータの設定を行う      | P. 3  |
| 3  | 【手順2】 ロガー本体の無線LAN設定             | P. 4  |
| 4  | 【手順3】 WEBブラウザ (スマートデバイス用) を起動する | P. 8  |
| 5  | 【手順4】 PCの設定                     | P.10  |
| 6  | 【手順5-1】 GL100_240_840-APSを起動する  | P. 11 |
| 7  | 【手順5-2】 WEBブラウザを起動する            | P.13  |
| <¢ | メールの設定を行う                       |       |
| 8  | 【手順6】 ロガー本体のメール設定               | P.14  |

## 接続パターン9の概要

#### 機能概要

| デバイス                   | 信号を表示 | スタート/ストップを<br>切替 | 設定を変更      | デバイスに<br>データを<br>ダイレクト収録保存 | 本体ファイルの<br>ダウンロード | 警告メールを<br>受信 *3 | 簡単なコマンドを<br>送信 |
|------------------------|-------|------------------|------------|----------------------------|-------------------|-----------------|----------------|
| スマートデバイス(GL-connect)   | 有効    | 有効 / 無効 *1       | 有効 / 無効 *1 | 非対応                        | 有効                | 有効              | 有効 / 無効 *1     |
| PC (GL100_240_840-APS) | 有効    | 有効               | 有効         | 有効 *2                      | 有効                | 有効              | 非対応            |
| PC(Web ブラウザ)           | 有効    | 有効               | 有効         | 非対応                        | 有効                | 有効              | 非対応            |

\*1: 無効は、PC(GL100\_240\_840-APS) が接続されている時の状態

\*2: PC での遠隔監視の場合、ネットワーク、インターネット等のトラフィックで転送速度が大きく影響を受けます。その為、サンプリング間隔が速い(短い)状態での使用はお奨めしません。

サンプリング間隔が速い(短い)状態で、GL100\_240\_840-APS でのリアルタイム保存機能を使用した場合、測定データに影響が出る場合があります。

\*3:各デバイスのメールソフトウェアにてメールを受信する機能をさします。

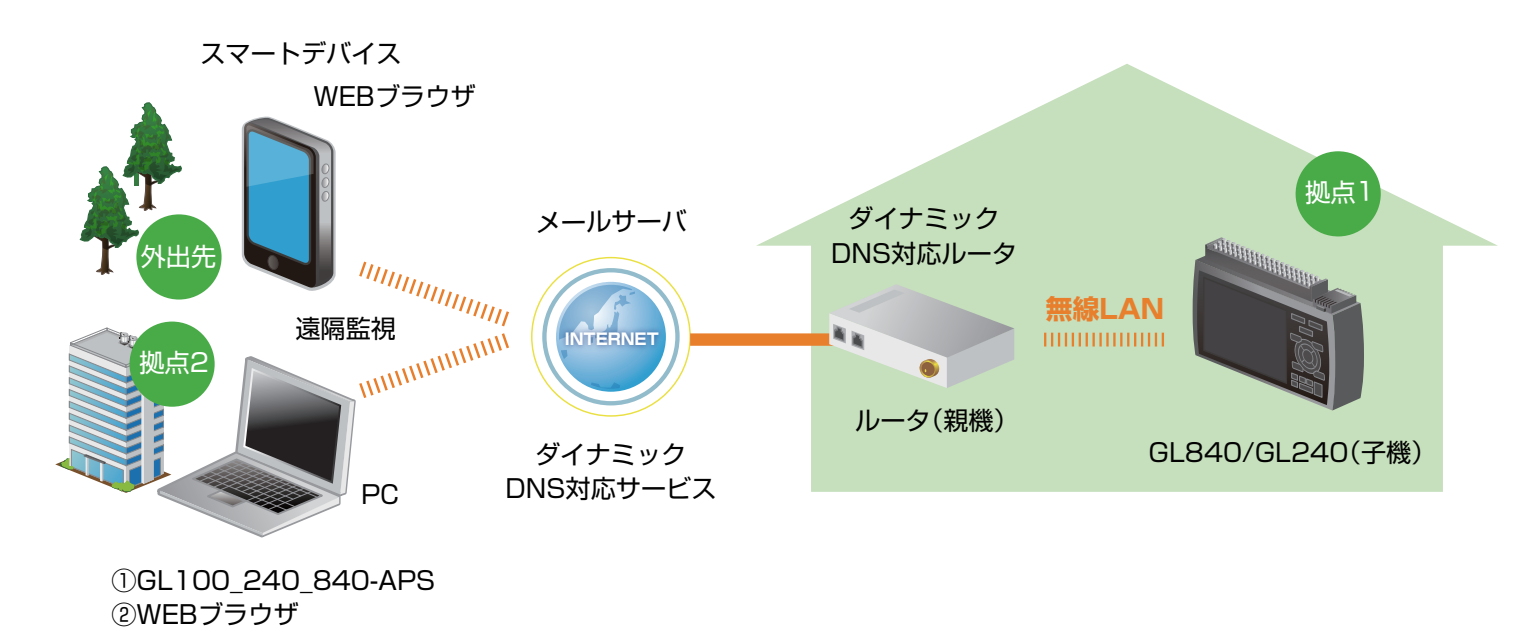

## 1. ダイナミック DNS 対応ルータの設定を行う

#### ダイナミック DNS 対応ルータの設定には、SIM カードおよびダイナミック DNS の情報が必要です。 通信関連の契約を行った後に、設定を行って下さい。

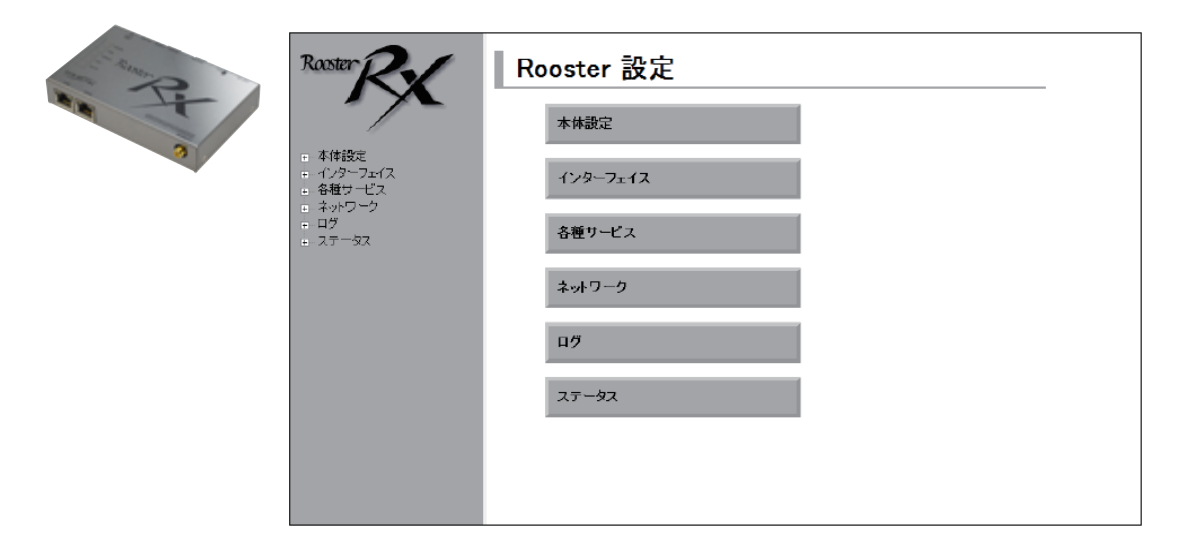

RX110-W 商品 WEB ページ http://www.graphtec.co.jp/site\_instrument/solution/rx110w/index.html

左記画面からルータ設定を行っていきます。

#### 【1】基本設定

 WAN (無線通信)側
LAN 側
オプション設定 ダイナミック DNS の設定
ネットワーク設定 バーチャルサーバ の設定
FORWORD フィルタリングの追加 ダイナミック DNS の詳細設定は Rooster RX の取扱説明書を 参照して下さい。

## 2. ロガー本体の無線 LAN 設定

本体の (MENU) キーを押し、[WLAN] を表示します。
[ 無線 LAN:] より "ステーション"を選択し、
"無線 LAN の再起動 "で [ENTER] キーを押します。

| MENU | AMP DATA TRIG 1/F  | WLAN OTHER    |           | <b>1</b> 3 4 06:05:12 |
|------|--------------------|---------------|-----------|-----------------------|
| CH   | 無線LANの設定や、無線       | 泉沙の登録を行       | います。      |                       |
| _    | [WLAN設定]           |               |           |                       |
|      | │ ·無線LAN:          | ステーション 🔻      | 無線LANの再起動 |                       |
|      | [ゐステーション設定]        |               |           |                       |
|      | SSID 入力:           |               | ►         |                       |
|      | └SSID 検索:          |               |           |                       |
|      | •自動設定(WPS):        |               |           |                       |
|      | •暗号化方式:            | なし            | Ŧ         |                       |
|      |                    |               |           |                       |
|      | ·11n:              | On 🔻          |           |                       |
|      | ·設定の反映:            |               |           |                       |
|      | [■その他設定]           |               |           |                       |
|      | •接続/切断:            |               |           |                       |
|      | ·ST-IP設定:          |               |           |                       |
|      |                    |               |           |                       |
|      |                    |               |           |                       |
|      |                    |               |           |                       |
| L    |                    |               |           |                       |
|      | ヘルプ? 無線LANのステーション/ | アクセスポイントを切り替え | えます。      |                       |
|      |                    |               |           |                       |

#### ②[SSID 検索:▼] で [ENTER] キーを押し、[ 検索実行: ] を押します。

SSID 一覧に接続するルータ(アクセスポイント(親機))の SSID が ある事を確認してください。

| MENU AMP DATA  | TRIG I/F WLAN OTHER |       | 222 1 3112-19-00 |
|----------------|---------------------|-------|------------------|
| ー 田線I ANのM     | きまゆ 無調だけの登録を        | 行います. |                  |
| SSID検索         |                     |       |                  |
| 検索実行: 🕨        |                     |       |                  |
| SSID一覧:        |                     |       |                  |
| 000008479045_0 | <mark>ار ا</mark>   |       |                  |
| aters Rad115-1 | i - 199             |       |                  |
| GL100_callc    | 1                   |       |                  |
|                |                     |       |                  |
|                |                     |       | -                |
|                |                     |       |                  |
|                |                     |       |                  |
|                |                     |       |                  |
|                |                     |       |                  |
| ^\$J'?         |                     |       |                  |
|                |                     |       |                  |

2. ロガー本体の無線 LAN 設定

③ 「SSID 一覧:」より検索されたルータ(アクセスポイント(親機))を選択します。

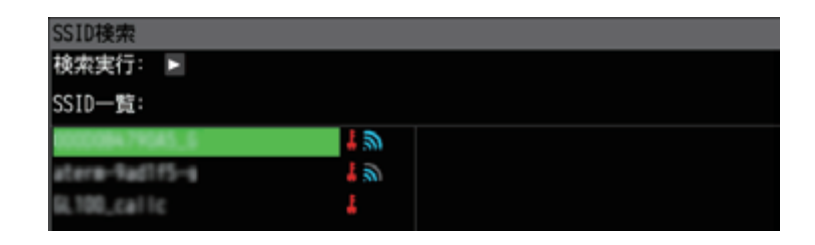

④ ルータ(アクセスポイント(親機))に設定されている「・暗号化方式:」を選択し、
「・パスワード:」(WPA-PSK/WPA2-PSK 選択時)または、「・WEP キー:」(WEP 選択時)を入力します。

| MENU | AMP DATA TRIG I/F | WLAN OTHER           | 2015-10-03<br>06:49:37 |                            |          |
|------|-------------------|----------------------|------------------------|----------------------------|----------|
| CH   | 無線LANの設定や、無       | 線センサの登録を行います。        |                        |                            |          |
|      | [SWLAN設定]         |                      | _                      | <b>パスワー</b> ト <sup>¨</sup> |          |
|      | ·無線LAN:           | _ ステーション ▼ 無線LANの再起動 |                        |                            |          |
|      |                   | AND THE PARTY OF     |                        | *****                      |          |
|      | ·SSID 検索:         | V                    |                        |                            |          |
|      | ·自動設定(WPS):       | •                    |                        | Aa <b>0+++</b> OK [        | 数字]      |
|      | 暗号化方式:            | WPA-PSK/WPA2-PSK -   |                        |                            |          |
|      | · //° スワート" :     | [ •]                 |                        | <br>0123456789.+•          | -        |
|      | ・!!N:<br>.設定の反映:  |                      |                        |                            |          |
|      | 「夏その他設定」          |                      |                        |                            |          |
|      | 接続/切断:            | ▶                    |                        |                            |          |
|      | ·ST-IP設定:         |                      |                        |                            |          |
|      |                   |                      |                        |                            |          |
|      |                   |                      |                        |                            | <b>-</b> |
|      |                   |                      |                        | [←←]戻る, [→→                | ]進む      |
|      | <b>∿</b> ⊮フ°?     |                      |                        | [[ENTER]で入力/[Q             | UIT]で終了  |

#### 2. ロガー本体の無線 LAN 設定

⑤ [設定の反映:]で [ENTER] キーを押します。

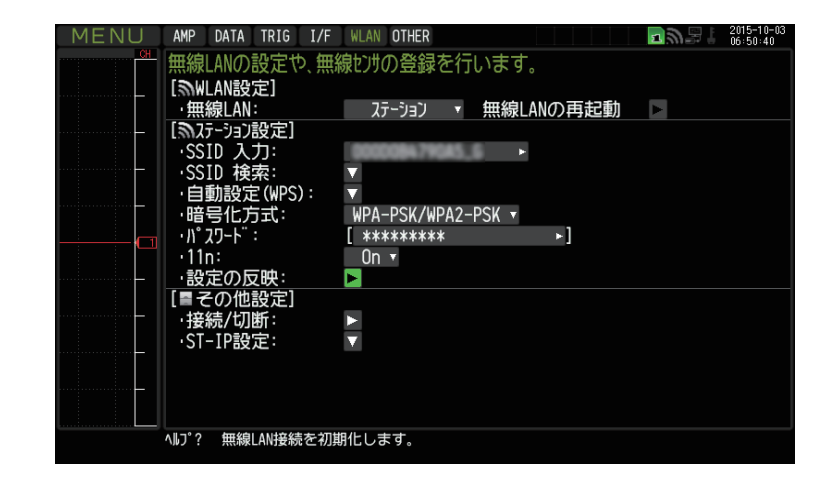

⑥ [ST-IP 設定: ▼]で [ENTER] キーを押し「ST-IP 設定」を行います。
「IP アドレス自動取得:」は、IP アドレス設定を自動で行うか、手動設定で行うかを選択します。

※ルータ(アクセスポイント(親機))が DHCP サーバ機能を有効にしている場合、
[IP アドレス自動取得:]を"使用する"に設定することで、
IP アドレス他の項目が自動で設定され表示されます。
[ポート番号」は任意で設定できますが、特に変更する必要がなければ"8023"のままにします。

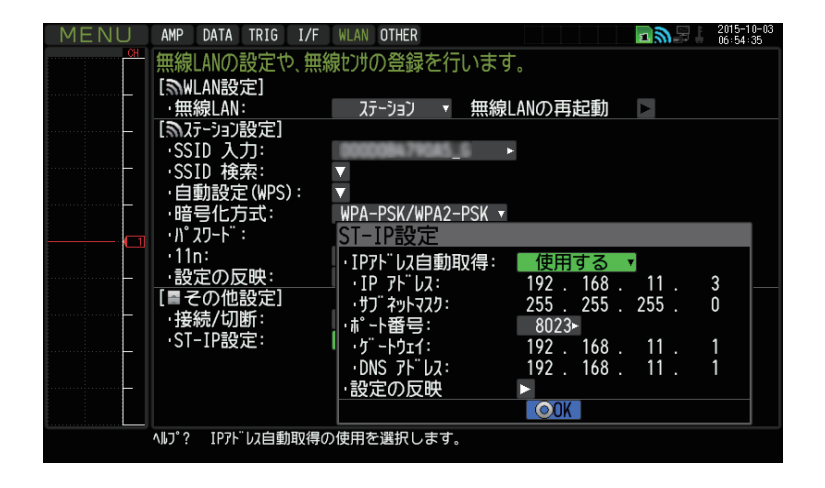

#### 2. ロガー本体の無線 LAN 設定

⑦ [接続 / 切断:] で [ENTER] キーを押すと "TCP-IP 再起動中"の表示が出て、
設定に問題が無ければルータ (アクセスポイント(親機))に接続されます。

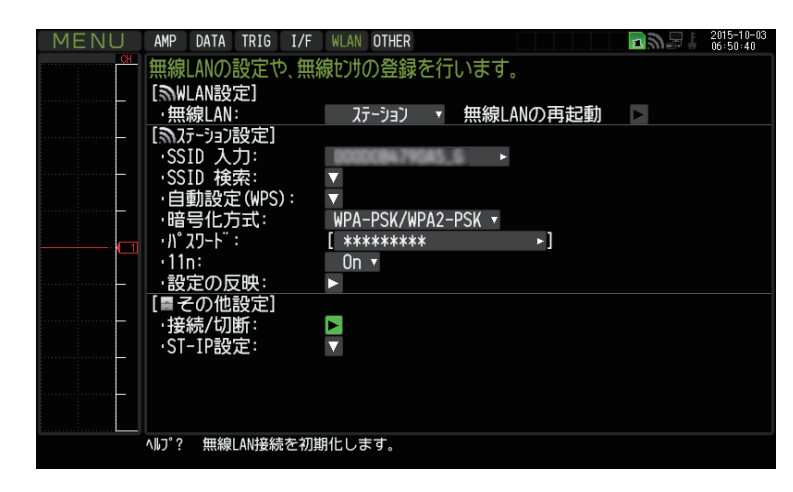

※接続が正常に終了すれば、下記 LAN のマークが表示されます。

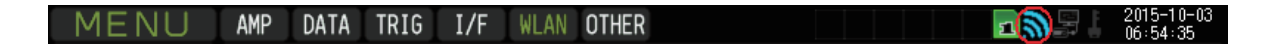

## 3.WEB ブラウザ (スマートデバイス用) を起動する

#### ① 3G 等のモバイル通信用の表示があるのを確認の上、起動して下さい。

Chrome を起動して下さい。

※本例において、スマートデバイスがルータの無線 LAN エリア外にある場合、 GL-Connect は機器接続に対応していません。その為、WEB ブラウザ機能を使用します。

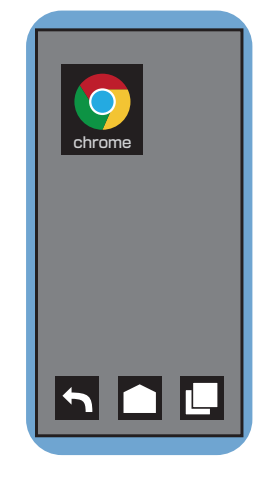

#### ② アドレスに URL を入力します。

suncommDDNS 顧客データベースに記載された内容(ホスト名)と 開始ポート番号(終了ポート番号)を入力します。

●●●.suncomm.net:8022

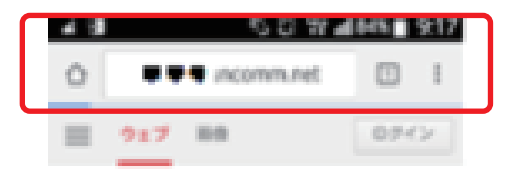

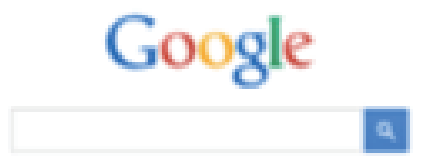

3.WEB ブラウザ (スマートデバイス用) を起動する

③ 接続が確立されると、本体イメージが表示されます。

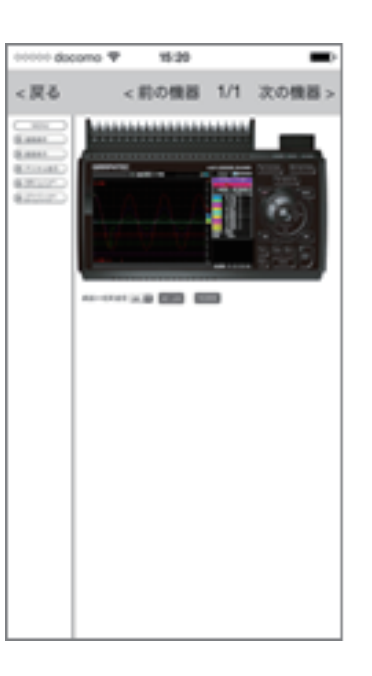

4.PC の設定

PC はインターネットに繋がっていること条件とします。各種プロバイダ等の条件設定のしたがってください。

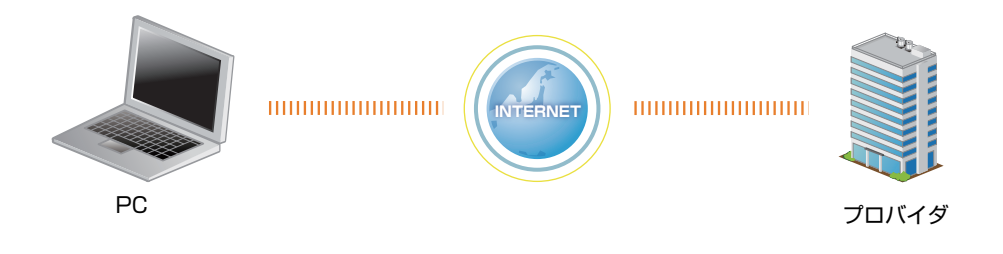

### 5-1.GL100\_240\_840-APS を起動する

① PCのGL100\_240\_840-APSをクリックし、起動させます。

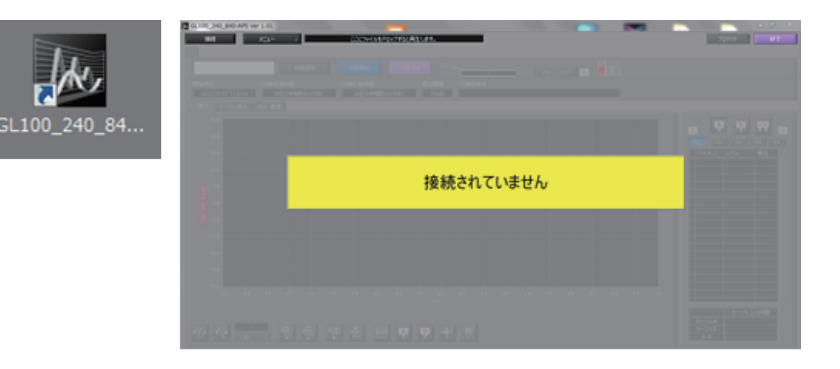

# ② 「接続」画面より [手動接続] ボタンを押し、 「IP アドレス」には、suncommDDNS 顧客データベースに 記載された内容(ホスト名)を入力してください。

「IP アドレス」には、suncommDDNS 顧客データベースに
記載された内容(ホスト名)を入力してください。
例: ●●●●.suncomm.net

「ポート番号」には、ルータ(Rooster RX110W)の 「バーチャルサーバの設定」で設定した、 開始ポート番号(=終了ポート番号)を入力してください。 例: 8024

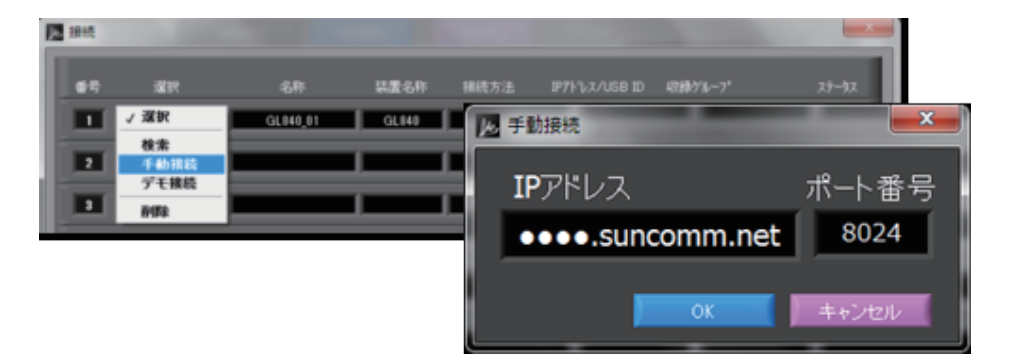

#### 5-1.GL100\_240\_840-APS を起動する

③ 接続が確立すると、ステータスに OK 表示がでます。閉じるを押してください。

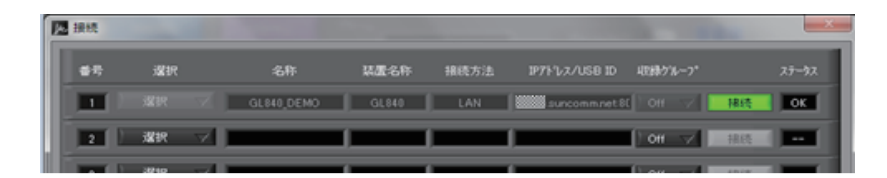

ネットワーク、インターネット等のトラフィックで転送速度が 大きく影響を受けます。

設定更新中が終了するまで、お待ち下さい。

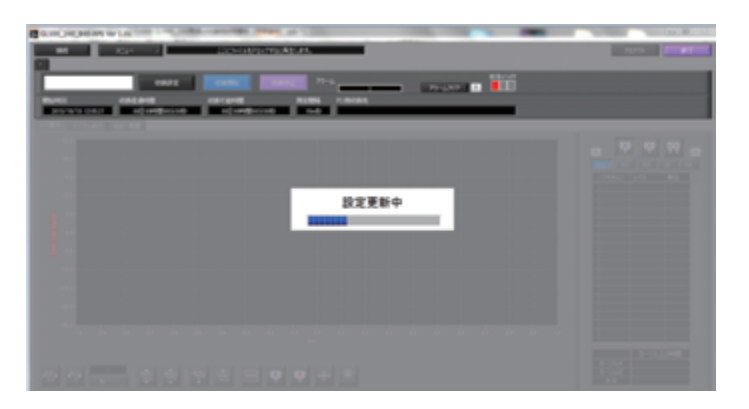

④ 設定更新が終了すると、波形が表示されます。

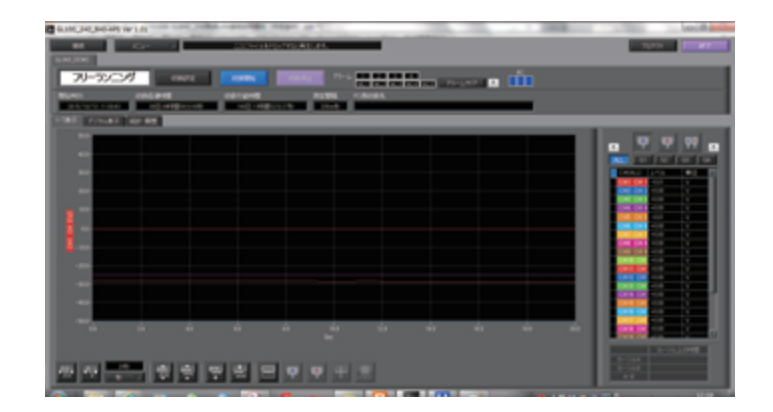

#### 5-2.WEB ブラウザを起動する

① Web ブラウザを起動します。

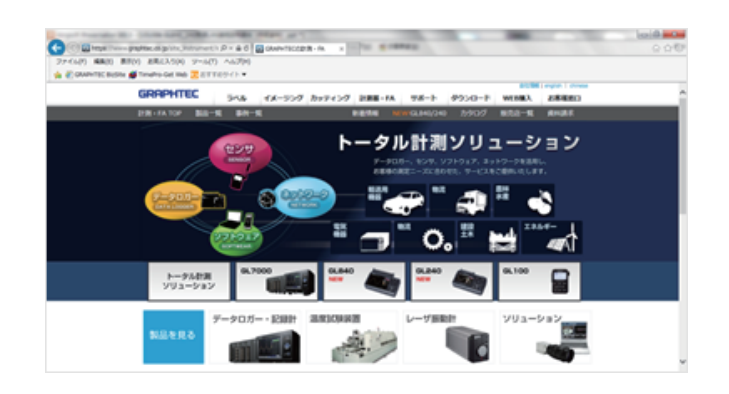

#### ② アドレスに URL を入力します。

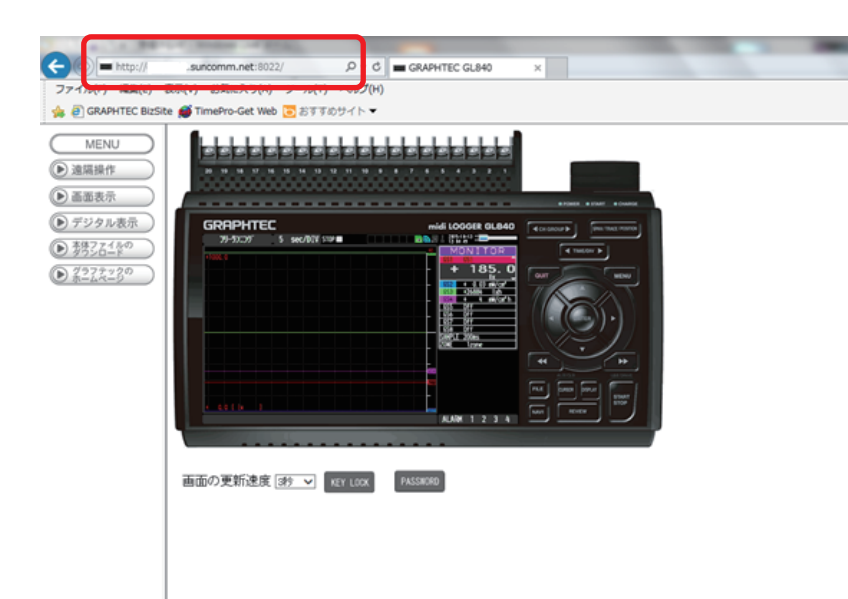

suncommDDNS 顧客データベースに記載された内容(ホスト名)と 開始ポート番号(終了ポート番号)を入力します。

●●●.suncomm.net:8022

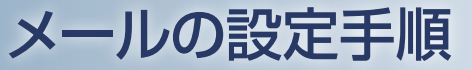

#### 6. ロガー本体のメール設定

① 「I/F」の [メール設定] にて設定を行います。gmail での設定例を示します。 (事前にご使用されるメールサーバ設定条件の準備が必要です。)

[メール設定]→[メール送信設定]にて、[宛先設定](メールの宛先/件名)を設定します。

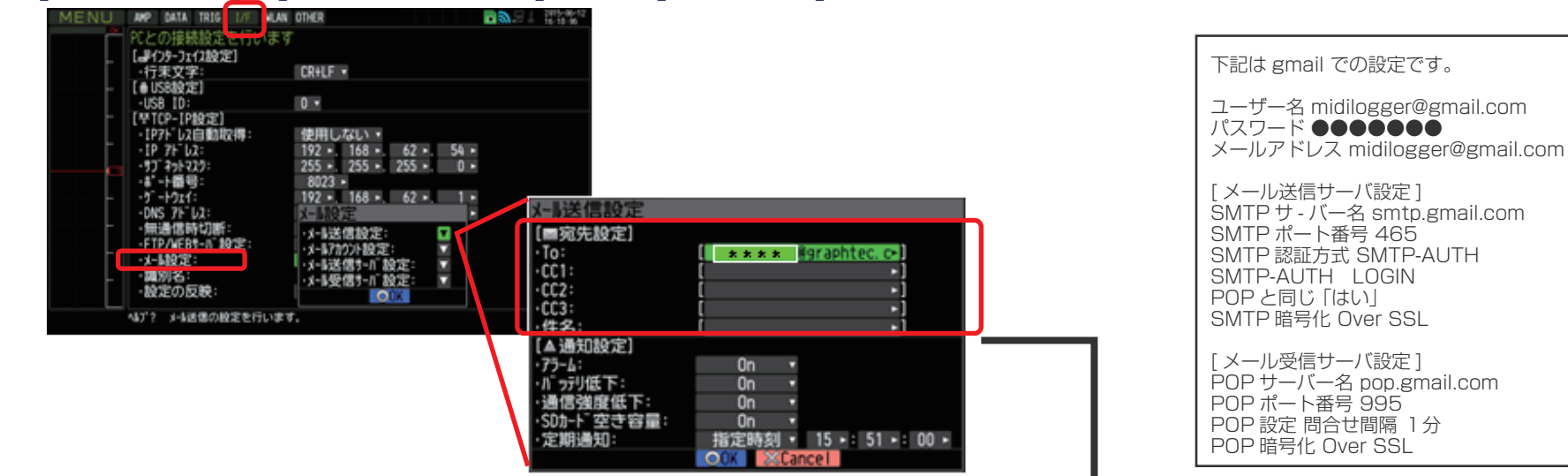

② [メール設定]→[メール送信設定]にて、[通知設定]を設定します。

|      | 選択項目       | 内容                          |
|------|------------|-----------------------------|
|      | アラーム       | Onに設定すると、アラームの発生を通知します。     |
|      | バッテリ低下     | Onに設定すると、バッテリ低下情報を通知します。    |
| 通知設定 | 通信速度低下     | Onに設定すると、通信速度低下情報を通知します。    |
|      | SD カード空き容量 | Onに設定すると、SDカード空き容量情報を通知します。 |
|      | 定期通知       | 宛名に通知設定内容をメール送信する時間を設定内します。 |

| メール送信設定       |                           |
|---------------|---------------------------|
| [■宛先設定]       |                           |
| ·To:          | * * * * #graphtec. c+     |
| ·CC1:         | [ •]                      |
| ·CC2:         | [ *]                      |
| ·CC3:         | [ +]                      |
| •件名:          | •                         |
| 【▲通知設定】       |                           |
| 75-6:         | On •                      |
| ・// ラデリ1は ト:  | Un •                      |
| 通信强度低下        | Un +                      |
| -2011-1 広ら録画: |                           |
| ・定期通知:        | 指定時刻 • 15 • 1 51 • 1 00 • |
|               | OUN Scancel               |

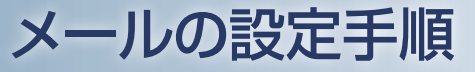

6. ロガー本体のメール設定

③ 「メール設定 ]→[メ-ルアカウント設定]にて ユーザ名 / パスワード / メールアドレスを設定します。

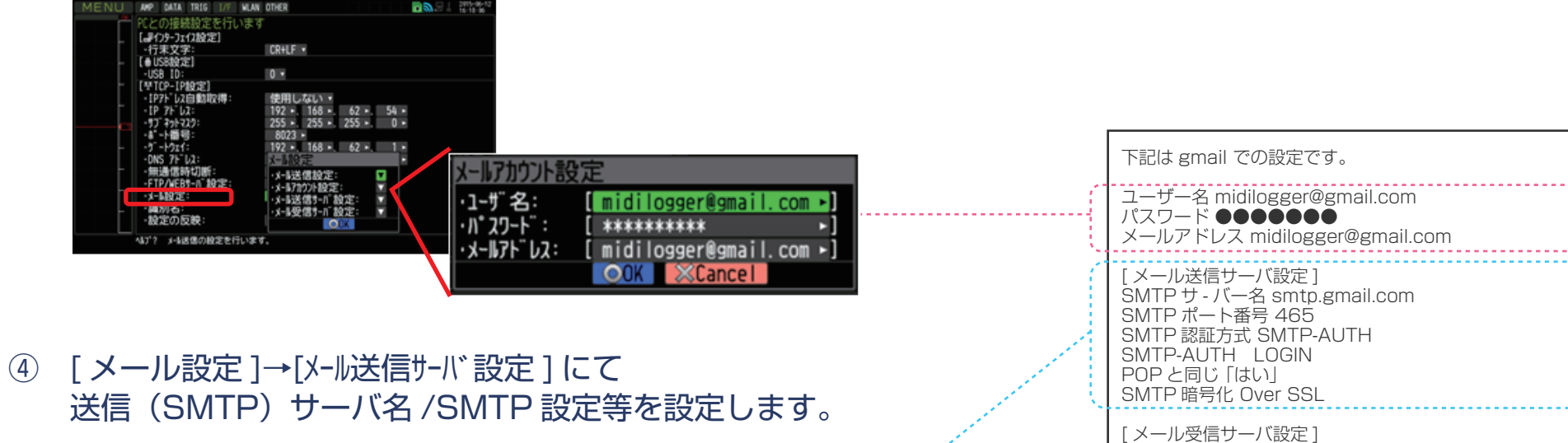

| MENU A#P DATA TRIG 1/F KLAN                                                                                                    | OTHER                  | <b>3</b>                                                                            |                                                    |
|----------------------------------------------------------------------------------------------------|------------------------|-------------------------------------------------------------------------------------|----------------------------------------------------|
| 行天文学:<br>- (6 US3助定]<br>- US3 [D:<br>- [V TCP-[P18定]]<br>- [P7+1/24 自動取得:<br>- [P7+1/24 自動取得:<br>- [P7+1/24 [P7+1/24 ]P7+1/24 [P7+1/24 ]P7+1/24 [P7+1/24 ]P7+1/24 [P7+1/24 ]P7+1/24 [P7+1/24 ]P7+1/24 [P7+1/24 ]P7+1/24 [P7+1/24 ]P7+1/24 [P7+1/24 ]P7+1/24 [P7+1/24 ]P7+1/24 [P7+1/24 ]P7+1/24 [P7+1/24 ]P7+1/24 [P7+1/24 ]P7+1/24 [P7+1/24 [P7+1/24 ]P7+1/24 [P7+1/24 ]P7+1/24 [P7+1/24 [P7+1/24 ]P7+1/24 [P7+1/24 ]P7+1/24 [P7+1/24 [P7+1/24 ]P7+1/24 [P7+1/24 [P7+1/24 ]P7+1/24 [P7+1/24 [P7+1/24 ]P7+1/24 [P7+1/24 [P7+1/24 [P7+1/24 ]P7+1/24 [P7+1/24 [ | CR+LF *<br>0 *<br>(cm) |                                                                                     |                                                    |
| - ・0k5 万-12: - ・無湯信時切断: - ・デロルドホール9次; - ・エート9次: - ・はの方: - ・はの方: - ・観知名: - ・観知名: - ・観知名: - ・観知名: - ・観知名: - ・観知名: - ・私力?? - ふー品信の般主を行います                                                                                                    |                        | <u>X目影法信切目で設定</u><br>・送信(SMTP) 9-1)で名:<br>・SMTP4*-ト番号:<br>・9f4y7-2:<br>「■SMTP19:3:1 | ( <u>smtp.gmail.com</u> →)<br>465 →<br>UTC+09:00 → |
|                                                                                                    |                        | ・SMTP 認証方法:<br>・SMTP-AUTH:<br>・POP3と同じ:<br>・SMTP 暗号化:                               | SMTP-AUTH •<br>LOGIN •<br>Iatl) •<br>Over SSL •    |
|                                                                                                    |                        | +テスト送信:                                                                             | OK Cancel                                          |

| パスワード ●●●●●●●<br>メールアドレス midilogger@gmail.com                                                                                           |
|----------------------------------------------------------------------------------------------------|
| [メール送信サーバ設定]<br>SMTPサ - バー名 smtp.gmail.com<br>SMTPポート番号 465<br>SMTP認証方式 SMTP-AUTH<br>SMTP-AUTH LOGIN<br>POPと同じ「はい」<br>SMTP 暗号化 Over SSL |
| [ メール受信サーバ設定 ]<br>POP サーバー名 pop.gmail.com<br>POP ポート番号 995<br>POP 設定 問合せ間隔 1分<br>POP 暗号化 Over SSL                                       |

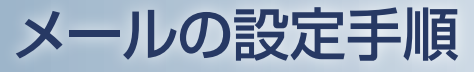

6. ロガー本体のメール設定

#### ⑤ [メール設定]→[メール受信サーバ設定]にて、受信(POP3)サーバ名/POP設定等を設定します。

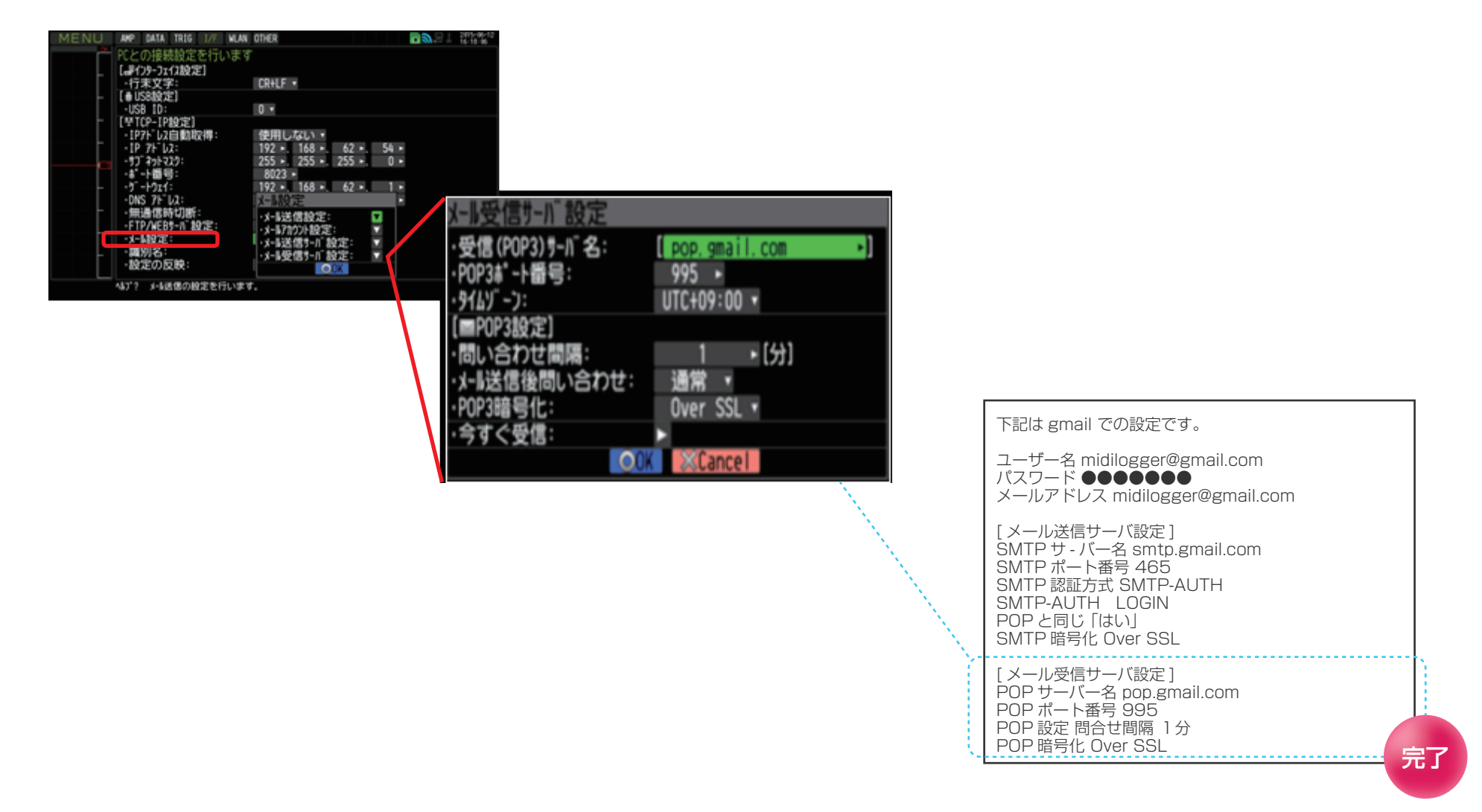